## 1 Руководство пользователя

#### 1.1 Вход в программу мониторинга

На странице входа в программу введите Логин и Пароль. Нажмите кнопку «Вход в мониторинг».

| ٨ | Логин             |
|---|-------------------|
| ē | Пароль            |
|   | ВХОД В МОНИТОРИНГ |

## 1.2 Обзор

- В верхнем меню программы расположены вкладки доступные пользователю. При выборе вкладки, в главном окне открывается соответствующий раздел. Пользователю доступны основные вкладки для работы с системой мониторинга:
- Объекты
- История
- Геозоны
- Отчеты
- Уведомления
- Просмотр событий уведомлений

#### 1.3 Объекты

Этот раздел содержит список всех доступных пользователю объектов системы. При работе с объектами доступны инструменты поиска, фильтрации, группировки и отображение статуса объекта. При выборе объекта доступна более подробная информация о нем.

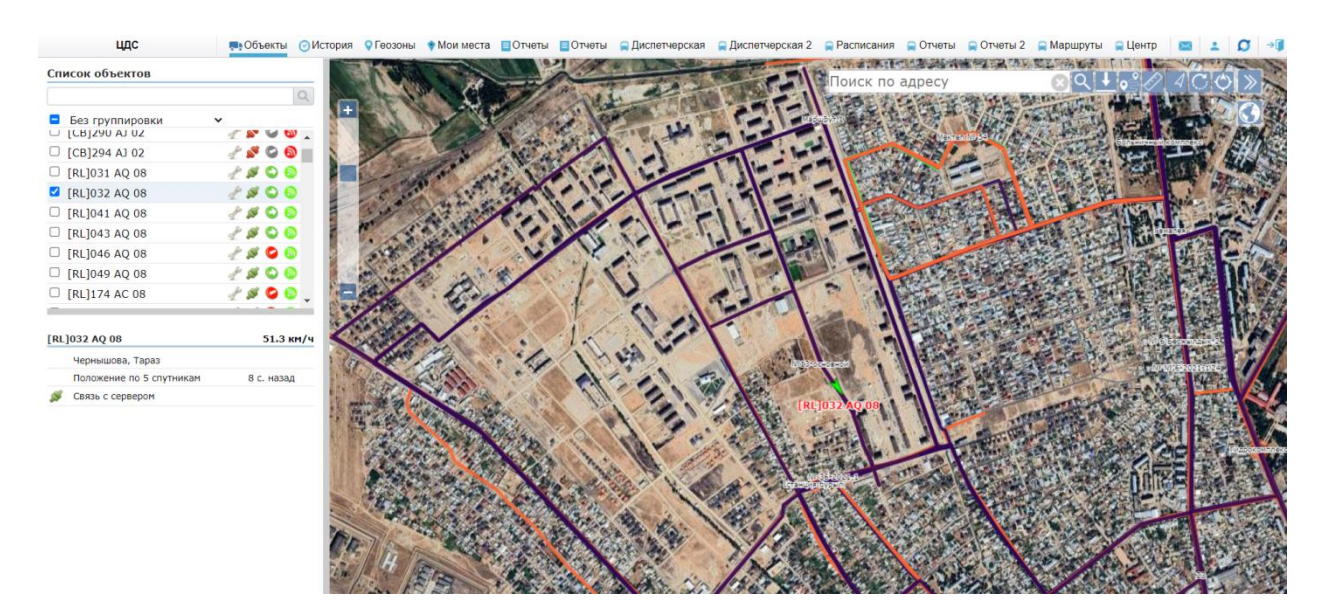

Справа от каждого объекта находятся три колонки со статусами его состояния. Для пользователя с соответствующими правами есть кнопка редактирования параметров объекта.

| цдс                                                       | Объекты 🕑 И                                                                                                    |
|-----------------------------------------------------------|----------------------------------------------------------------------------------------------------|
| Список объектов                                           |                                                                                                    |
|                                                           | Q                                                                                                    |
| <ul> <li>Без группировки</li> <li>ПСВ1290 АТ02</li> </ul> | ✓                                                                                                    |
| CB]294 AJ 02                                              | 2 🖉 🖓 🏠                                                                                                    |
| □ [RL]031 AQ 08                                           | 🥐 💋 🔕                                                                                                    |
| [RL]032 AQ 08                                             | 👁 🛫 🚿 😂 🚳                                                                                                    |
| □ [RL]041 AQ 08                                           | 🛫 💋 🔕 🖉                                                                                                    |
| [RL]043 AQ 08                                             | d 🖉 🌮 d 🖉                                                                                                    |
| [RL]046 AQ 08                                             | de 🖉 🖉 de de de de la derectore de la derectore derectore de la derectore derectore de la de |
| □ [RL]049 AQ 08                                           | de 🖉 🖉 de de la deservación de la deservación deservación de la deservación deservación deservación de la deservación deservación deservación deservación deservación deservación deservación deservación deservación deservación deservación deservación deservación deservación deservación deservación deservación deservación deservación deservación deservación deservación deservación deserv |
| □ [RL]174 AC 08                                           | 🛃 🖉 😂 🚽 🛫                                                                                                    |
| _                                                         |                                                                                                    |
| [RL]032 AQ 08                                             | 34.4 км/ч                                                                                                    |
| Койшебекова, 110, Тараз                                   |                                                                                                    |
| Положение по 5 спутникам                                  | 9 с. назад                                                                                                    |
| 🚿 Связь с сервером                                        |                                                                                                    |

При выборе объекта в списке, включается режим слежение за выбранным объектом на карте, а также появляется подробная информация о состоянии объекта в окне, расположенном под списком.

Элементы управления списками:

| Иконка | Описание                                 |
|--------|------------------------------------------|
| 0      | Поиск в активном списке записи с именем, |
| r      | введенным в поле слева от кнопки.        |

| 🗆 показать все | Позволяет поставить отметку и отобразить на карте все объекты активного списка. |  |  |
|----------------|---------------------------------------------------------------------------------|--|--|
| +              | Развернуть дерево                                                               |  |  |
| 8              | Свернуть дерево                                                                 |  |  |
|                | Позволяет отобразить группы объектов/геозон                                     |  |  |
|                | Позволяет скрыть группы объектов                                                |  |  |

#### Статусы состояния объекта

| Статус-    | Всплывающая подсказка                                     | Описание                                                                                                    |
|------------|-----------------------------------------------------------|----------------------------------------------------------------------------------------------------|
| иконка     |                                                           |                                                                                                    |
| 3 fee      |                                                           | Редактирование параметров автомобиля.                                                                                                    |
|            |                                                           | Появляется при слежении за выбранным объектом. При перемещении объекта нужная область карты будет смещена в соответствии с его местоположением. |
| <b>S</b>   | Объект отключен                                           | Нет связи с объектом.                                                                                                    |
| ø          | Объект на связи                                           | Объект на связи.                                                                                                    |
|            | Последнее состояние:                                      | Нет связи с объектом, в момент передачи последних                                                                                               |
|            | Объект стоит                                              | данных объект не двигался.                                                                                                    |
| 0          | Объект стоит                                              | Объект на связи, находится на стоянке.                                                                                                    |
| $\bigcirc$ | Объект в движении                                         | Объект на связи и находится в движении.                                                                                                    |
| 6          | GPS/Глонасс модуль не работает!                           | GPS или Глонасс модуль не работают.                                                                                                    |
| 82         | GPS/Глонасс сигнал<br>доступен. Определено 5<br>спутников | Нет связи с объектом, в момент передачи последних<br>данных GPS/Глонасс сигнал был доступен.                                                    |
| 6          | GPS/Глонасс сигнал<br>доступен. Определено 5<br>спутников | Объект на связи, GPS/Глонасс сигнал доступен.                                                                                                   |

Под списком объектов располагается блок подробной информации, который содержит детальную информацию о текущем состоянии объекта, включая его местоположение, положение по спутникам и время его определения, состояние подключения.

Для фильтрации списка объектов выберите в выпадающем списке нужный фильтр. При наведении курсора на кнопку фильтра доступны кнопки создания, редактирования и удаления группировки.

| цдс                          | 📮 Объекты 🕑 И |  |  |  |  |  |  |
|------------------------------|---------------|--|--|--|--|--|--|
| Список объектов              |               |  |  |  |  |  |  |
|                              | Q             |  |  |  |  |  |  |
| по_перевозчику_cdstaraz      | / 🕂 🛃 🗡       |  |  |  |  |  |  |
| 🕀 Без группировки            | <u>^</u>      |  |  |  |  |  |  |
| 🛖 по_перевозчику_cdstaraz    |               |  |  |  |  |  |  |
| Маршруты                     |               |  |  |  |  |  |  |
| 😑 🗹 TOO "Smart City Service" |               |  |  |  |  |  |  |
| [SCS]028 AT 08               | 1 🖉 🖉 🖉       |  |  |  |  |  |  |
| [SCS]031 EY 02               | 🛫 💕 🕥 😚       |  |  |  |  |  |  |
| 🗹 [SCS]035 AT 08 🛛 🤇         | > 🛫 🚿 😂 🕤     |  |  |  |  |  |  |
| [SCS]037 AT 08               | 1 🖉 🖉 🚽       |  |  |  |  |  |  |

# 1.4 История

Данный раздел позволяет просматривать и анализировать историю перемещения выбранного объекта, статистику, состояния за выбранный временной интервал. Интервал задается с помощью календаря или с помощью быстрых ссылок для настройки интервалов.

Внешний вид раздела приведен на картинке ниже.

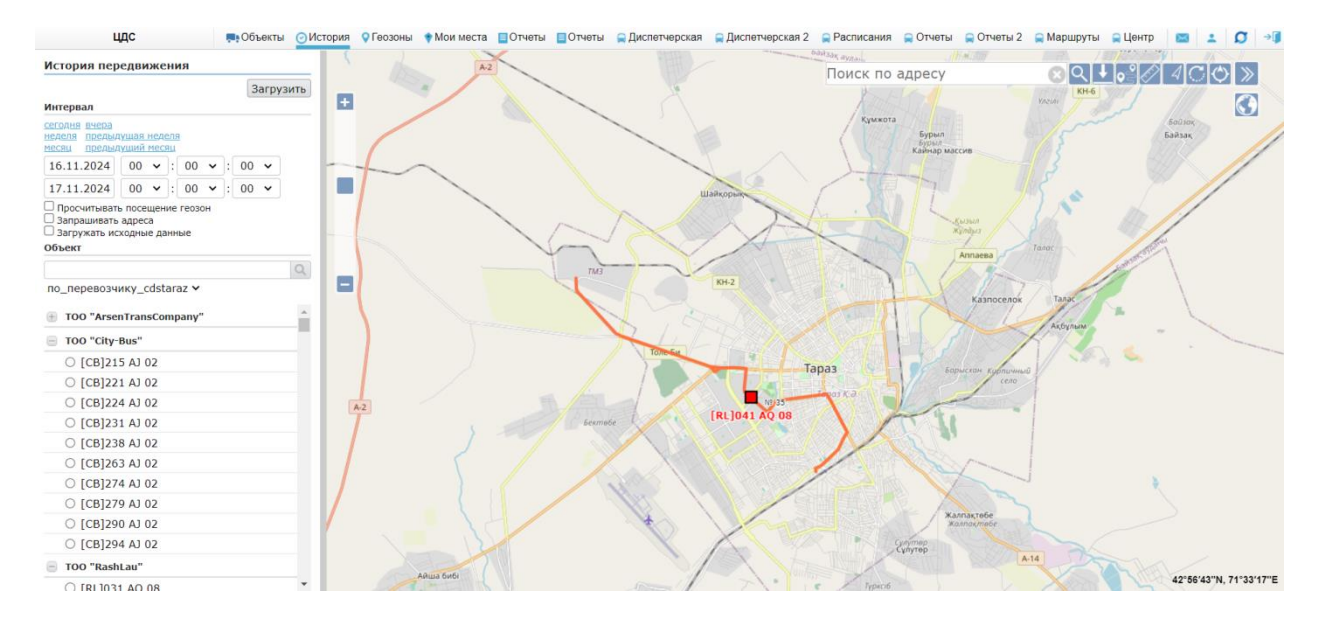

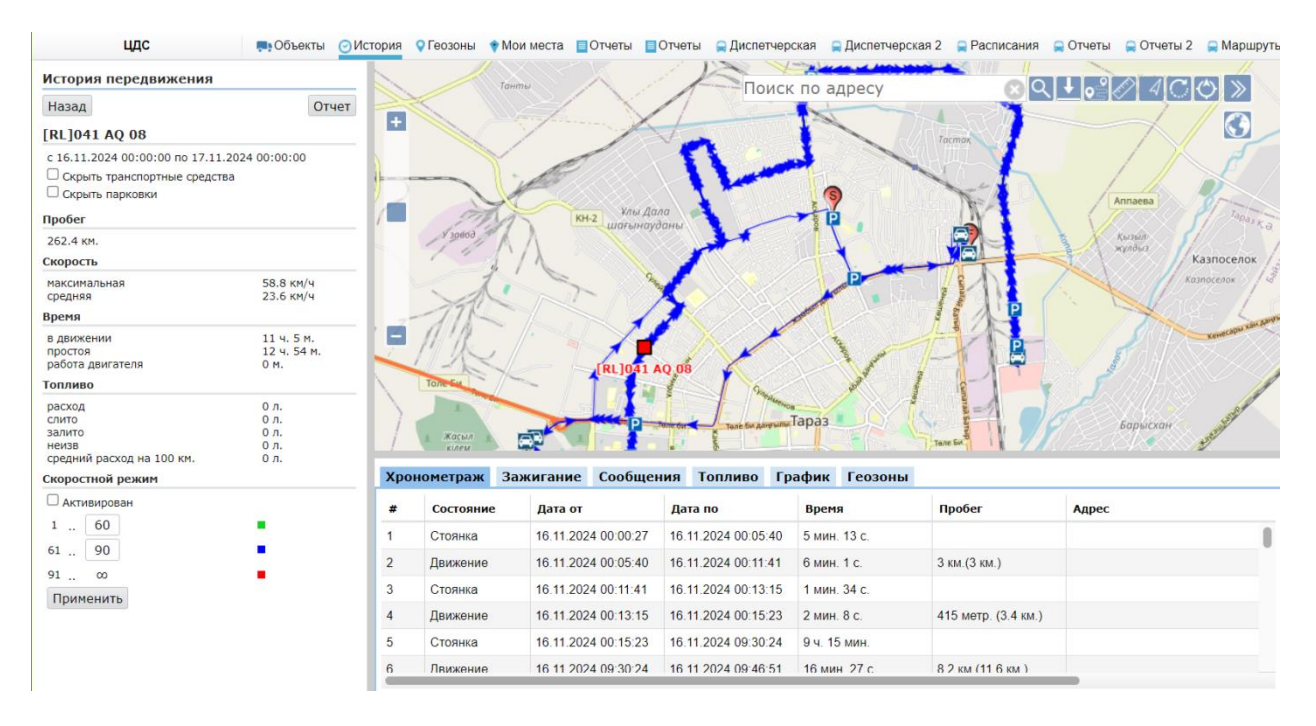

В левой части экрана есть возможность скрыть транспортные средства с карты, скрыть парковки на карте. Представлена краткая информация об истории передвижения объекта за выбранный временной интервал: пробег, максимальная и средняя скорость объекта, время в движении/простоя/работы двигателя, информация о топливе. Также есть возможность активировать просмотр скоростного режима объекта на карте.

# Хронометраж

На этой вкладке отображаются статистические данные по движению и стоянкам объекта: время и дата стоянки или движения, продолжительность, пробег в состоянии движения, адрес места стоянки. При выборе строки в списке на карте соответственно отобразится маркер стоянки или трек за период.

| Хрон | ометраж Заж | сигание    | Сообщени   | я Топливо                       | Графи   | с Геозоны |                     |       |
|------|-------------|------------|------------|---------------------------------|---------|-----------|---------------------|-------|
| #    | Состояние   | Дата от    |            | Дата по                         | Вре     | емя       | Пробег              | Адрес |
| 1    | Стоянка     | 16.11.2024 | 4 00:00:27 | 16. <mark>11.2024</mark> 00:05: | 40 5 м. | ин. 13 с. |                     |       |
| 2    | Движение    | 16.11.2024 | 4 00:05:40 | 16.11.2024 00:11:               | 41 6 м. | ин. 1 с.  | 3 км.(3 км.)        |       |
| 3    | Стоянка     | 16.11.2024 | 4 00:11:41 | 16.11.2024 00:13:               | 15 1 мі | ин. 34 с. |                     |       |
| 4    | Движение    | 16.11.2024 | 4 00:13:15 | 16.11.2024 00:15:               | 23 2 мі | ин. 8 с.  | 415 метр. (3.4 км.) |       |
| 5    | Стоянка     | 16.11.2024 | 4 00:15:23 | 16. <mark>11.2024</mark> 09:30: | 24 9 ч. | 15 мин.   |                     |       |
| 6    | Движение    | 16.11.2024 | 4 09:30:24 | 16. <mark>11.2024</mark> 09:46: | 51 16 M | ин. 27 с. | 8.2 км.(11.6 км.)   |       |
|      |             |            |            |                                 |         |           |                     |       |

## Зажигание

Данная вкладка позволяет увидеть данные о зажигании объекта в виде таблицы. Указывается время включения/отключения зажигания и адрес. Выбор строки в списке отобразит маркер события на карте.

| _   | иетраж       | Зажиган | ие   | Сообщения       | То | пливо | График | Геозоны |  |
|-----|--------------|---------|------|-----------------|----|-------|--------|---------|--|
| # E | Время        |         | Сооб | щение           |    | Адрес |        |         |  |
| 1 1 | 6.11.2024 00 | 0:17:23 | Зажи | гание отключено | ,  |       |        |         |  |

# Сообщения

На данной вкладке отображаются сведения о выбранном объекте в каждой точке трека в виде таблицы. Каждая строка содержит время точки, координаты, скорость объекта, состояния датчиков. При выборе строки в списке отобразится маркер события на карте.

| Хрон | ометраж    | Зажига   | ние   | Сообщения         | Топл | иво  | Графин | с Геозоны |  |
|------|------------|----------|-------|-------------------|------|------|--------|-----------|--|
| #    | Время      |          | Коо   | рдинаты           |      | Скор | ость   |           |  |
| 1    | 16.11.2024 | 00:00:27 | 42.92 | 28062, 71.381153  | (5)  | 0    |        |           |  |
| 2    | 16.11.2024 | 00:01:27 | 42.92 | 28059, 71.381153  | (5)  | 0    |        |           |  |
| 3    | 16.11.2024 | 00:02:27 | 42.92 | 28053, 71.381152  | (5)  | 0    |        |           |  |
| 4    | 16.11.2024 | 00:03:27 | 42.92 | 28047, 71.381151  | (5)  | 0    |        |           |  |
| 5    | 16.11.2024 | 00:04:27 | 42.92 | 28045, 71.381147  | (5)  | 0    |        |           |  |
| 6    | 16.11.2024 | 00:04:57 | 42.92 | 2804, 71.381143 ( | 5)   | 0.7  |        |           |  |

## Топливо

В данном разделе отображается информация о заправках и сливах топлива, с указанием объема топлива, времени, продолжительности, а также адреса события.

# График

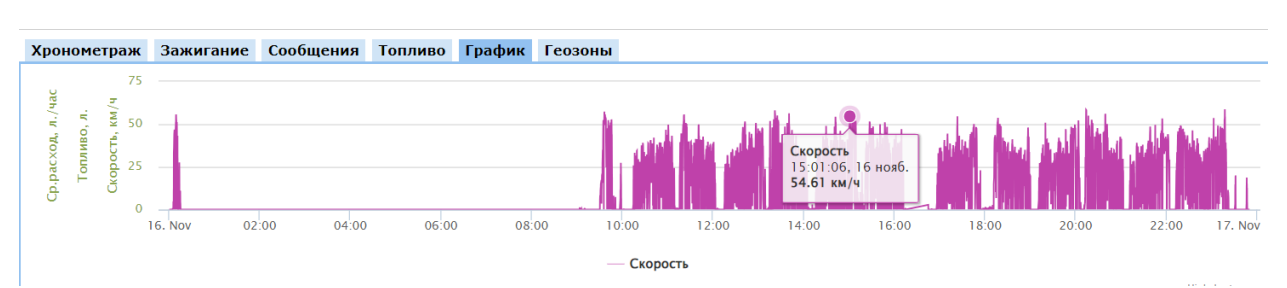

На данной вкладке представлен график скорости движения и значений датчиков объекта за заданный временной интервал.

Для более удобного просмотра, на графике выделите правой кнопкой мыши нужный интервал времени, появится график объекта только за выбранный интервал времени.

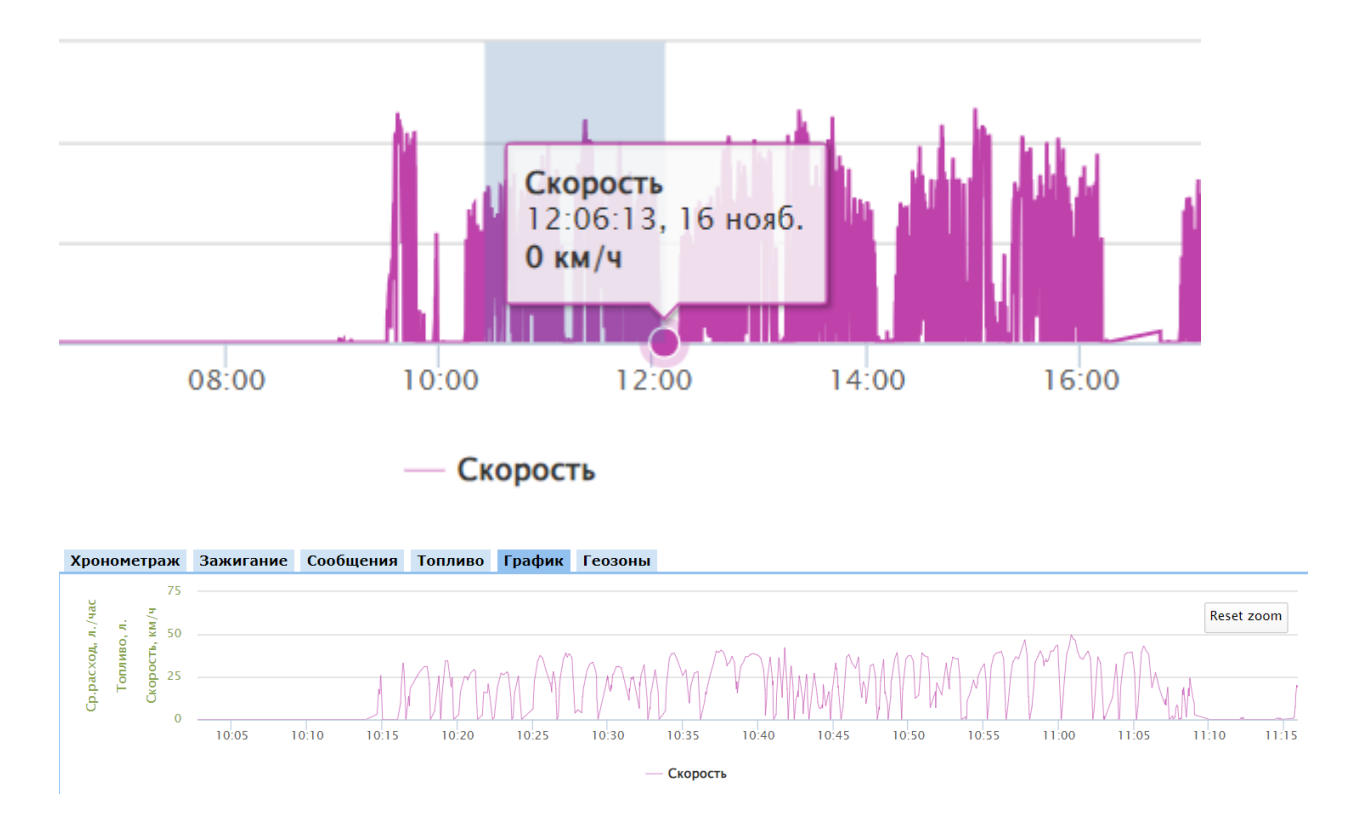

Для возвращения к исходному виду графика нажмите кнопку «Reset zoom».

Клик по нужной точке на графике переместит выбранный объект на карте в соответствующую точку.

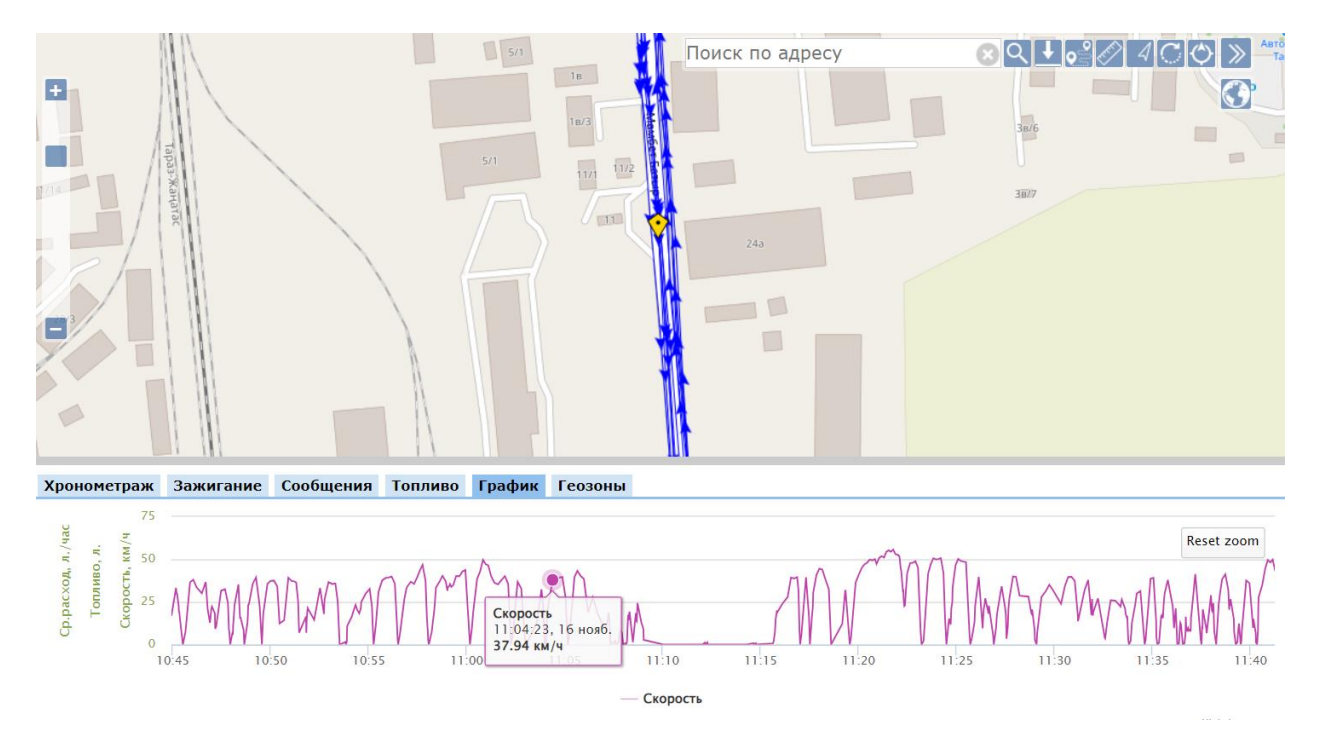

#### Геозоны

На вкладке представлена таблица посещений объектом геозон с содержанием информации: наименование геозоны, дата входа и выхода, время пребывания в геозоне, адрес.

Клик на нужной строке переместит выбранный объект на карте в соответствующую точку.

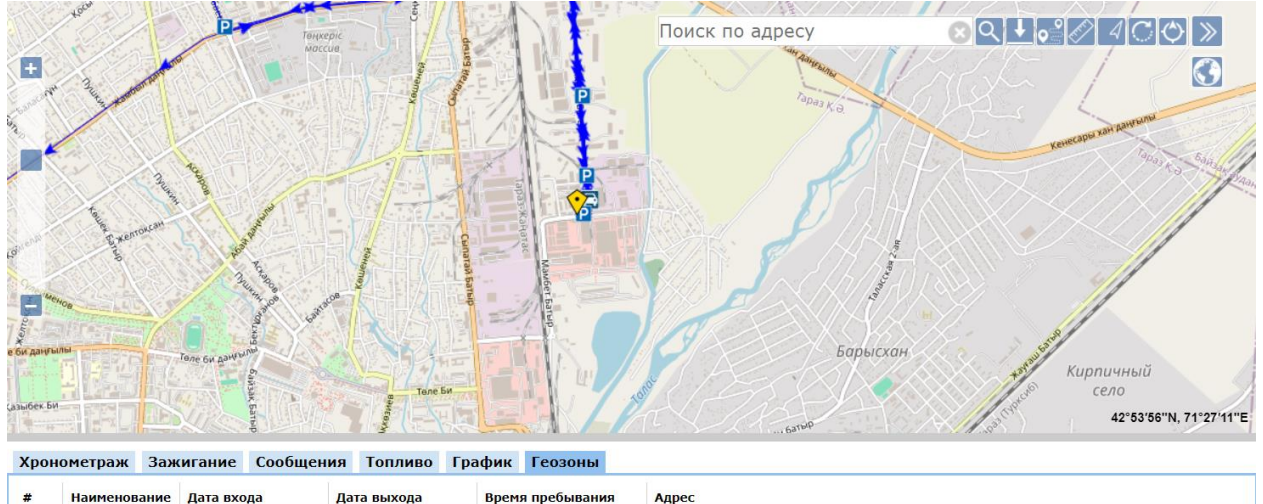

| 1 0.0  |                                                                                                    |
|--------|----------------------------------------------------------------------------------------------------|
| 4 00.  |                                                                                                    |
| 9 0 c. |                                                                                                    |
| 1 0 c. |                                                                                                    |
| 9 0 c. |                                                                                                    |
| 5 0 c. |                                                                                                    |
| 2 0 c. |                                                                                                    |
| 1      | 14         0 c.           29         0 c.           11         0 c.           19         0 c.           355         0 c.           42         0 c. |

# 1.5 Геозоны

Эта вкладка предназначена для работы с геозонами, имеющимися в системе. При работе с геозонами доступны инструменты поиска, фильтрации и группировки геозон.

Доступность инструментов создания, редактирования и удаления геозон зависит от прав пользователя, под именем которого выполнен вход в систему.

При выборе в списке геозоны карта центрируется на ней.

Элементы управления списками:

| Иконка       | Описание                                    |
|--------------|---------------------------------------------|
| ٩,           | Поиск в активном списке записи с именем,    |
|              | введенным в поле слева от кнопки.           |
| Показать все | Позволяет поставить отметку и отобразить на |
|              | карте все объекты активного списка.         |
| +            | Развернуть дерево                           |
|              | Свернуть дерево                             |
|              | Позволяет отобразить группы объектов/геозон |
|              | Позволяет скрыть группы объектов            |

## Элементы управления деревом геозон:

| Иконка   | Описание                          |
|----------|-----------------------------------|
| See .    | Редактирование группы.            |
| 5        |                                   |
|          | Копирование выбранной геозоны и   |
|          | редактирование созданной копии.   |
| <b>A</b> | Редактирование выбранной геозоны. |
|          |                                   |

| × | Удаление геозоны или группы. |
|---|------------------------------|
| - | Создает новую геозону        |

# 1.6 Отчеты

Данный раздел меню предназначен для формирования различных отчетов о работе интересующих пользователя объектов системы. Для получения отчета требуется выбрать объекты, тип отчета и интервал времени, за который отчет будет сформирован. При необходимости можно выбрать дополнительные параметры.

| Форма заказа отчета                                                                          |                                      | Списо | ок отч | етов     |                                                                                                  |                     |           |
|----------------------------------------------------------------------------------------------|--------------------------------------|-------|--------|----------|--------------------------------------------------------------------------------------------------|---------------------|-----------|
|                                                                                              | Построить                            |       |        |          |                                                                                                  |                     | Q         |
| Интервал<br>Сегодня вчера<br>неделя предыдущая неделя<br>месяці предыдущий месяці            | Тип отчета<br>О Контроль<br>маршрута | 72    |        | 1        | Нарушения по<br>маршруту<br>с 13.11.2024.03:00<br>по 15.11.2024.02:59                            | 14.11.2024<br>21:29 | 8         |
| 17.11.2024       00 •       : 00 •         17.11.2024       23 •       : 59 •                | Назначение<br>маршрутов<br>Нарушения | 7     |        | 0        | Контроль<br>маршрута<br>с 13.11.2024.03.00<br>по 15.11.2024.02.59                                | 14.11.2024<br>21:17 | *         |
| Объекты                                                                                      |                                      | 7     |        | 1        | Контроль<br>маршрута<br>с 13.11.2024.03.00<br>по 15.11.2024.02.59                                | 14.11.2024<br>21:16 | $\approx$ |
| □ по_перевозчику_cdstaraz ∨                                                                  | Q                                    | 7     |        | <b>1</b> | Контроль<br>маршрута<br>с 13.11.2024.03.00<br>п 0.15.11.2024.02.59                               | 14.11.2024<br>20:46 |           |
| TOO "ArsenTransCompany"     [ATC]019 AI 08     [ATC]025 AI 08                                |                                      | 7     |        | 1        | Контроль<br>маршрута<br>с 13.11.2024.03.00<br>по 15.11.2024.02.59                                | 14.11.2024<br>20:45 |           |
| [ATC]025 A5 08         [ATC]072 AS 08         [ATC]176 AG 08                                 |                                      | 7     |        | 8        | Контроль<br>маршрута<br>с 13.11.2024.03.00<br>по 15.11.2024.02.59                                | 14.11.2024<br>20:45 |           |
| <ul> <li>[ATC]177 AG 08</li> <li>[ATC]178 AG 08</li> <li>[ATC]205 AJ 08</li> </ul>           |                                      | 7     |        | 8        | Контроль<br>маршрута<br>с 13.11.2024.03.00<br>по 15.11.2024.02.59                                | 14.11.2024<br>20:44 |           |
| [ATC]221 AJ 08     [ATC]229 ACY 08     [ATC]229 ACY 08     [ATC]268 AJ 08     [ATC]313 AR 08 |                                      | 7     | 3      | 8        | Превышение<br>скорости по<br>маршрутам<br>подробный<br>с 14 11 2024 03 00<br>по 15.11 2024 02.59 | 14.11.2024<br>20:05 |           |
| □ [ATC]330 ACX 08                                                                            | *                                    |       |        |          | Превышение                                                                                       |                     | -         |

Для создания части отчетов, либо построения тренда по тем или иным показателям требуется наличие на объекте определенных датчиков (датчики топлива, счетчики пробега, расходомер и пр.). К примеру, для формирования отчета по работе оборудования требуется подключение датчиков состояния оборудования (зажигания).

Любой отчет открыть в браузере в виде файла формата PDF, MS Excel или HTML.

Для формирования отчета необходимо осуществить следующие действия:

- В рабочей области необходимо выбрать объекты, по которым нужно получить отчет.
- В верхнем правом углу экрана выбрать интересующий интервал отчета.
- Выбрать тип отчета.
- При необходимости выбрать дополнительные параметры и нажать «Построить».

## 1.6.1 Типы отчетов

- Основные типы отчетов доступные в системе:
- Сводный отчет содержит суммированную информацию по пробегу, работе двигателя, скоростному режиму, расходу, заправкам, сливам топлива за выбранный период

- Заправки-сливы отчет содержит детализированную информацию об адресе, объеме топлива, дате и продолжительности заправок и сливов.
- Движения-стоянки отчет содержит детализированную информацию о поездках и стоянках, такую как продолжительность, пробег для каждой поездки, адрес стоянки.
- Геозоны отчет содержит информацию о времени нахождения, а также дате посещения и выхода из геозоны.
- Посещенные улицы отчет содержит дату посещения и наименование улиц, а также время нахождения и пройденное расстояние по улице.
- Обороты двигателя отчет содержит данные о продолжительности работы двигателя, максимальном и минимальном значении оборотов.

#### 1.7 Уведомления

В данном разделе можно создать уведомление о событии, которое произошло с объектом мониторинга.

| Создание уведомления        | Выберите автомобили                      |
|-----------------------------|------------------------------------------|
| Назад Сохранить             |                                          |
| Велите название увеломления |                                          |
| south a nasanna je qannanni | Без группировки 🗸                        |
|                             | CAT 950 GC r.H.504                       |
| зыверите тип уведомления    | CAT 950 GC r.H.505                       |
| Сливы                       | CAT 950 GC r.H.506                       |
| О Геозоны                   | CAT 966 L F.H.507                        |
| 🔿 Заправки                  | CAT 966 r.H.508                          |
| О Значение сенсора          | CAT M320D2 F.H. 562                      |
| О Маршруты                  | CAT M320D2 r.H. 563                      |
| О Отклонение от маршрута    | Chevrolet Captiva г.н. 10                |
|                             | Chevrolet Niva г.н. 227                  |
| О Скорость                  | Chevrolet Niva г.н. 30                   |
|                             | Chevrolet Niva г.н. 61                   |
| выверите спосов доставки    | Chevrolet Niva г.н. 82                   |
|                             | <ul> <li>Hitachi 190W г.н.557</li> </ul> |
| 5М5                         | <ul> <li>Hitachi 250 г.н. 519</li> </ul> |
| Шаблон сообщения            | <ul> <li>Hitachi 250 г.н. 523</li> </ul> |
|                             | -<br>Нітасрі 250 г.н. 524                |
| (address)                   | Hitachi 330 r H 554                      |
| //                          | Hitachi 330 r u 555                      |
|                             | Hitachi 330 r H 556                      |
|                             |                                          |
|                             |                                          |
|                             | 0 15020 1.8.65                           |
|                             | U PRADO F.H.14                           |
|                             | PRADO F.H.5                              |

Главное окно разделено на несколько подразделов.

Для создания уведомления требуется выполнить ряд действий.

В первом подразделе требуется выбрать тип уведомления. В данный момент для контроля доступны следующие типы уведомлений:

- Заправки и Сливы
- Посещение геозон
- Изменение значений датчиков
- Отклонение от маршрута
- Отсутствие данных от объекта
- Изменение скорости

Также требуется выбрать тип доставки уведомления: На электронную почту, SMS сообщением, либо всплывающим сообщением в окне системы мониторинга. Шаблон сообщения можно отредактировать, добавить или убрать значения-переменные.

Далее, требуется выбрать один или несколько объектов мониторинга.

Далее, для уведомлений по посещению геозон и отклонению от маршрута, требуется выбрать соответствующую геозону.

В последнем разделе требуется выбрать параметр срабатывания уведомления. В зависимости от типа уведомления параметр срабатывания будет разный. Также можно уточнить время и день недели срабатывания и выбрать условие присутствия или отсутствия объекта в геозоне.

После выбора всех настроек требуется сохранить уведомление. После сохранения уведомление появится в списке.

Для просмотра событий произошедших по созданному уведомлению, нужно перейти в раздел просмотре событий. Для этого нужно нажать на конверт на главной панели.

🦉 - внешний вид иконки перехода в раздел просмотра событий.

| Оповещения                                                              |                        |          |
|-------------------------------------------------------------------------|------------------------|----------|
|                                                                         |                        | Q        |
| Скрыть прочитанные                                                      |                        |          |
| ДБС, КазцинМаш, РМК, ЦМС, Тишинский рудник, ЦЗО РГОК,<br>ограничение 25 | 02-12-2024<br>16:32:02 | <b>×</b> |
| ДБС, КазцинМаш, РМК, ЦМС, Тишинский рудник, ЦЗО РГОК,<br>ограничение 25 | 02-12-2024<br>16:32:02 | ×        |
| ДБС, КазцинМаш, РМК, ЦМС, Тишинский рудник, ЦЗО РГОК,<br>ограничение 25 | 02-12-2024<br>16:32:02 | ×        |
| ДБС, КазцинМаш, РМК, ЦМС, Тишинский рудник, ЦЗО РГОК,<br>ограничение 25 | 02-12-2024<br>16:26:57 | ×        |
| ДБС, КазцинМаш, РМК, ЦМС, Тишинский рудник, ЦЗО РГОК,<br>ограничение 25 | 02-12-2024<br>16:26:05 | ×        |
| ДБС, КазцинМаш, РМК, ЦМС, Тишинский рудник, ЦЗО РГОК,<br>ограничение 25 | 02-12-2024<br>16:25:33 | ×        |

Раздел просмотра событий разделен на две части. В левой части находится список сработавших уведомлений, в правой части выводится шаблон сообщения.

## 1.8 Инструменты

Панель содержит инструменты для работы с картой. На текущий момент доступны следующие инструменты:

- Поиск местоположения по адресу
- Скачать снимок карты в формате PNG
- Поиск маршрута по дорогам между двумя точками
- Измерение расстояния между двумя или более точками
- Отображение последнего движения объектов на карте
- Поворот карты по часовой стрелке
- Сброс установленного поворота карты

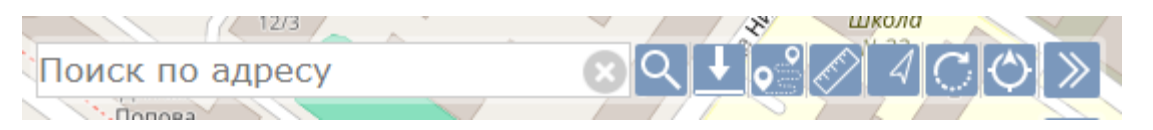